## 2023年"宪法卫士"行动计划

# ■教育厅/局管理员操作指南

注意: <u>普法网保留自管理平台启用后所有机构及学</u> 校数据, 如无管理员变更情况, 机构及学校无需重新 注册管理员。

进入教育部全国青少年普法网。通过右上角【登 录】按钮进入登录页面后,选择【管理员/班级管理员 登录入口】,进入管理员登录页面。

登录

| 教育部全国青少年普法网     首页 新闻和     新闻平金属教育新主动同小组为公寓主管                                                                                                    | が 教师之家 学生乐園 抑活活动 税法学業 <b>管理员任保管理员登录入口</b> 日本 |
|----------------------------------------------------------------------------------------------------|----------------------------------------------|
| 学生和影响和自己的主要的意味的意味的意味。<br>学生和影响和自己的意味。<br>学生和影响和自己的意味。<br>学生和思想的意味的意味。<br>是一个人们的是一个人们的。<br>一个人们的是一个人们的是一个人们的,也不是一个人们的一个人们们的是一个人们的,也不是一个人们的人们的,也不是一个人们的人们也不是不是不是一个人们的,也不是不是一个人们的,也不可能不是不是一个人们的,也不是不是一个人们的,我们们就不是一个人们的,也不是不是不是不是不是不是不是不是不是不是不是不是不是不是不是不是不是不是不是 | <b>其长约省增强规则省管理员并取</b> 制导                     |
|                                                                                                    |                                              |
|                                                                                                    | 用户登录                                         |
|                                                                                                    | <u>我最学生</u> 我最較所                             |
|                                                                                                    | A State                                      |
|                                                                                                    |                                              |
|                                                                                                    | WEARLESS SCREET                              |
|                                                                                                    |                                              |
|                                                                                                    |                                              |
| ×                                                                                                    | MANER FINENE KOULENMAN                       |
| - 17                                                                                                    | 北地外国政大学全国两少与法治政府争心 第10年61002/400号-3          |

【管理员/班级管理员登录入口】位置

根据提示输入用户名密码验证码,**如忘记密码或** 显示"密码错误",请点【找回密码】进行密码重 置。

|    | 普法网用户管理肌                                                                                                    | <b>段务云平台</b>                          |    |
|----|----------------------------------------------------------------------------------------------------|---------------------------------------|----|
|    | 登录                                                                                                    |                                       |    |
|    | 点击查看登录/注册演                                                                                                    | 示视频                                   |    |
|    | 2 请输入手机号                                                                                                    | 点击注册                                  | ⊘` |
|    | 请输入手机号                                                                                                    |                                       |    |
| N. | 局 请输入密码                                                                                                    | Ø 找回答码                                |    |
|    | 请输入密码                                                                                                    | <b>_</b>                              |    |
|    | ♥ 请输入验证码                                                                                                    | fp2wn                                 |    |
|    | 请输入验证码                                                                                                    |                                       |    |
|    | <ul> <li>☑ (201) · <sup>1</sup> · <sup>2</sup> · <sup>2</sup> ·</li></ul> | "找回密码"                                | 位置 |
|    | <b>局に部長 初に記録 時代支援</b><br>北京外国武大学全国南少年1月14<br>開始時日時: ber05000011 金 市公局定置 1101030200                                                                                                    | 高声明<br>総計中心<br>08876号 所にP留10024400号-3 |    |

• 如里教育厅/局雲要更换管理局

【找回密码】位置

注意:如果教育厅/局需要更换管理员,<u>请新管</u> 理员直接注册。 审核成功后,旧管理员账号将自动被 顶替,本辖区内学校信息及学生学习不会受到影响。

如果新管理员曾在其他教育厅/局或学校担任管 理员,请先注销原来的账号,再进行新单位的管理员 注册。

二、教育厅/局管理员管理权限

| 薒 普法网管理平台                                         | 11          |           |      | R |
|---------------------------------------------------|-------------|-----------|------|---|
| ○ 首页                                              | 教育厅         |           |      |   |
| 品 直属机构管理 ♥<br>Ⅰ 直属学校管理                            | 模块管理        |           |      |   |
| ▲ 回收站 □ 投稿管理 ···································· | 直属机构管理 ·>   | 直属学校管理 ·> | 统计分析 | * |
| <ul> <li>④ 赛事统计 ~</li> <li>金 机构信息 ~</li> </ul>    | 机构信息 >      | 个人信息 →    |      |   |
| 合 个人信息 、                                          | 活动指南        | ◎操作指南     |      |   |
|                                                   | 各地风采报送《西西查看 |           |      |   |

## 01 直属机构管理

在管理服务云平台左侧导航栏通过【直属单 位管理】下方【直属机构管理】进入直属机构 管理页面。或通过管理服务云平台首页直接进 入【直属机构管理】页面。

| 👰 普法网管理平台                                  | н           |           | R       |
|--------------------------------------------|-------------|-----------|---------|
| ☆ 首页<br>☆ 直属单位管理                           | 教育厅         |           |         |
| 品 直觸机构管理 由 直属学校管理                          | 模块管理        | Y         |         |
| 2. DWH                                     | 直属机构管理 🔸    | 直属学校管理 -> | 统计分析 ·> |
| <ul> <li>回 投稿管理</li> <li>G 赛事统计</li> </ul> | 机构信息 🔷      | 个人信息      |         |
| 俞 机构信息                                     | 活动指南        |           |         |
| 2 个人信息 ✓ ⑦ 问题反馈 ✓                          | >管理员操作视频    | €操作指南     |         |
|                                            | 各地风采报送 点曲室看 |           |         |

点击【更新学生数】,可手动修改各个直 属机构下的实际在校学生人数。

**注意**:【更新学生数】中填入的数值以各级教育局掌握的本地区在校学生数为准,该数值反映在列表的【学生总数】中。

\*【学生总数】为直属机构下在校生人数, 需在【更新学生数】中手动输入后才能显示数 值。赛事统计页面将根据该数值计算并展示完 成率,<u>该完成率仅供参考,不代表活动最终统</u> <u>计结果。</u>

| 🍦 普法网管理平台 | Ξ        |              |         |                                       |       |        |       |                     | R                |
|-----------|----------|--------------|---------|---------------------------------------|-------|--------|-------|---------------------|------------------|
| 合 首页      |          |              |         |                                       | _     |        |       |                     |                  |
|           | 机构名称:    |              | 重资      | 1 1 1 1 1 1 1 1 1 1 1 1 1 1 1 1 1 1 1 | 用编    |        |       |                     |                  |
| & 直属机构管理  | () 辖区内共有 | 有下属教育局14所,已3 | 的成管理员注册 | 13所,注册率92。                            | 86%   |        |       |                     |                  |
| 由 直属学校管理  | 机构序号     | 机构名称         | 学生总数    | 注册学生数                                 | 管理员姓名 | 管理员手机号 | 管理员状态 | 登录时间                | 操作               |
| & B\$11   | 20       | 业总局          |         |                                       |       |        |       |                     | 更新专生数 学校详情       |
|           | 848      | 消局           | 85      | 5-                                    |       | 187-   | 22    | 2022-07-08 16:06:24 | 更新学生数 禁用管理员 学校详情 |
| 9 投稿管理    | 867      | 文育局          | 37      | 21                                    |       | 156    | 28    | 2022-06-02 09:01:42 | 更新学生数 禁用管理员 学校详情 |
|           | 884      | 10           | 11      | 7                                     |       | 188    | 28    | 2022-06-21 13:58:07 | 更新学生数 禁用管理员 学校详情 |
|           | 894      | 背局           | 6       | 6                                     |       | 133    | 28    | 2022-06-24 09:46:58 | 更新学生数 禁用管理员 学校详情 |
|           | 903      | 育局           | 10      | 7                                     |       | 130    | 正常    | 2022-05-26 13:11:35 | 更新学生数 菜用管理员 学校详情 |
|           | 912      | 早局           | 25      | 2:                                    |       | 188    | 2.8   | 2022-08-12 14:34:22 | 更新学生数 蔡用管理员 学校详情 |
| )问题反馈     | 922      | 有用           | 5       | з                                     |       | 186    | 正常    | 2022-07-18 10:16:06 | 更新学生数 禁用管理员 学校详情 |
|           | 932      | 背局           | 20      | 1:                                    |       | 156    | EN.   | 2022-06-20 13:22:58 | 更新学生数 装用管理员 学校详情 |
|           | 943      | 育局           | 6       | 4                                     |       | 133    | 正常    | 2022-05-25 11:48:22 | 更新学生数 就用管理员 学校详情 |

直属机构管理界面

| -             |          |          |       |     |             |             | R                |
|---------------|----------|----------|-------|-----|-------------|-------------|------------------|
| 81.49 26 80 · | 机构详细     | ŧ        |       |     | ×           |             |                  |
| ① 辖区内共有下属制    | x        | 地区:      | 9 - F |     |             |             |                  |
| 6.67.9 6      | LR I     | 机构名称:    | 中教育局  |     |             |             | 88.f1            |
| 20            | 92       | 理员姓名:    |       |     |             |             | 更新学生数 学校详细       |
| 848           | 95       | 理员账号:    |       |     | 7.          | 08 16:06:24 | 重新学主教 禁用管理员 学校详情 |
| 867           |          | 学生总数: 85 | _     |     | 6-          | 02 09:01:42 | 更新学生数 莱用管理员 学校详情 |
| 884           | L        |          | -     |     | · · ·       | 21 13:58:07 | 更新学生数 禁用管理员 学校详情 |
| 894           |          |          |       |     | 保存 关闭 6-    | 24 09:46:58 | 更新学生数 禁用管理员 学校详情 |
| 903           | 教育局      | 1(       | 72    | 13  | 2022-05-    | 26-13:11:35 | 更新学生数 放用管理员 学校详情 |
| 912           | (育局      | 2        |       | 18: | 2022-08-    | 12 14:34:22 | 更新学生数 萘用管理员 学校详情 |
| 922           | (背局      | 6        | 36    | 18  | 2022-07-    | 18 10:16:06 | 更新学生致 禁用管理员 学校详情 |
| 932           | 放育局      | 2(       | 132   | 15/ | ER 2022-06- | 20 13:22:58 | 电影学生数 禁用管理员 学校详情 |
| 0.12          | 14 10 TH |          | 42    |     | 72 2022-05  | 26 13:40:22 | TRACK TRACK      |

更新学生数界面

点击【学校详情】可查看各下属单位的学校 注册情况及学校信息。

其中,【学生总数】需下属单位管理员进 行填写后,上级单位管理员方可在学校详情页 查看,否则显示为0,<u>该数值不影响统计数据。</u> 【注册学生数】为该学校实际导入平台的学生 人数。

| 薒 普法网管理平台        | Œ                        |                 |                  |       |            |       |       |        | R     |
|------------------|--------------------------|-----------------|------------------|-------|------------|-------|-------|--------|-------|
| 命 首页             | -                        |                 |                  |       |            |       |       |        |       |
| ☆ 直属单位管理 ^       | 学校名称:                    | 8               | 刘重盟              |       |            |       |       |        |       |
| & 直属机构管理         | <ol> <li>该机构辖</li> </ol> | 区共有下属学校12所,已完成1 | 管理员注册12所,注册率100% |       |            |       |       |        |       |
| 自 直属学校管理         | 学校序号                     | 上级机构名称          | 学校名称             | 学制    | 学生总数       | 注册学生数 | 管理员姓名 | 管理员用户名 | 管理员状态 |
| & 回收站            | 246009                   | 教育局             | 学校               | 九年一贯制 | ٨٥         | 04    |       | 13     | 王家    |
| A DESCRIPTION OF | 247657                   | 教育局             | 中学校              | 完全中学  | ٥À         | κ     |       | 13     | 王宗    |
| ◎ 投稿管理 🗸         | 252359                   | 教育局             | 收                | 中职三年制 | ۸0 K       | κ.    |       | 15     | 王孝    |
| ④ 赛事统计 *         | 259084                   | 教育局             | 学校               | 普通高中  | 0.K        | A     |       | 15     | 臣樂    |
| 金 机构信息           | 272098                   | 教育局             | 液                | 中职三年制 | <u>۸</u> ۵ | A     |       | 12     | 2.8   |
| -                | 280635                   | 教育局             | 学校               | 普通高中  | <u>۸</u> ۵ |       |       | 18     | .E#   |
| △ 个人信息           | 285117                   | 飲育局             | 学校               | 普通高中  | ٥ <i>٨</i> | *     |       | 17     | 王宗    |
| ⑦ 问题反馈 ·         | 285341                   | 教育局             | 按                | 中职三年制 | 0人         | λ     |       | 15     | 27    |
|                  | 292793                   | 教育局             | 中学校              | 完全中学  | <u>۸</u> ۵ |       |       | 13     | EW    |
|                  | 309365                   | 教育局             | 学校               | 普通高中  | 0.Å        | Å     |       | 16     | 2R    |

学校详情界面

## 02 直属学校管理

管理员可通过【直属学校管理】页面进行直 属学校注册情况的查看。

| O W REID INSISTS     | ① 该机构  | 辖区共有下属学校5月   | f. 已完成管理员注册 | 2所,参与率: 40% |      |       |         |              |             |
|----------------------|--------|--------------|-------------|-------------|------|-------|---------|--------------|-------------|
| & 显属机构管理<br>图 直属学校管理 | 学校序号   | 上级机构名称       | 学校名称        | 学制          | 学生总数 | 注册学生数 | 管理员姓名   | 管理员用户名 管理员状态 | 操作          |
| <u>条</u> 回收站         | 227403 | 187          | 测试学校66      | 九年一贯制       | 100人 | 63人   |         |              | 更新学生总数 申请注销 |
|                      | 227405 | * 3.用行       | 测试中职1       | 中职五年制       | 0.A. | 5A.   | 测试中职三年制 | 13:          | 更新学生总数 申请注望 |
| 投稿管理 ・               | 240701 | 大府厅          |             | 本科四年制       | ٥٨.  | 11.5  | 游试中职三年制 | 135.         | 更新学生总数 中请注望 |
| 赛事统计                 | 295367 | <b>大府</b> /丁 | 测试中职学校      | 中职五年制       | 0.A. | 13人   |         |              | 更新学生总数 中请注望 |
| 机构信息                 | 423343 | 18/7         | 安全测评学校      | 十二年一贯制      | 0Å.  | 1.6   |         |              | 更新学生总数 申请注领 |
| 学校保护网络信息             |        |              |             |             |      |       |         |              |             |
| 个人信息                 |        |              |             |             |      |       |         |              |             |
|                      |        |              |             |             |      |       |         |              |             |

直属学校管理界面

①点击【更新学生数】可以手动填入或修改该 学校的在校学生人。

②【学生总数】为直属学校在校生人数,需在 【更新学生数】中手动输入,输入后赛事统计 页面将根据输入数值计算并展示完成率,该完 成率仅供参考,不代表活动最终统计结果。

③下属学校发生"合并"、"撤销"等情况需 在普法网删除的,须该学校直属上级单位通过 【直属学校管理】操作栏,选择【注销】并填 写注销原因,由普法网确认信息后进行删除处 理。

#### 03 恢复或修改数据

①本单位或本单位下属教育局或地区信息发生
 变更的情况,请通过【问题反馈】说明情况,
 由普法网确认信息后进行更新。

②存在合并情况的学校,请在完成旧学校的注 销后由新学校管理员重新注册。 ③如下属学校经由普法网后台进行了删除操作 后,需要取消该操作的,请在进行操作后的<u>7个</u> <u>工作日内</u>经由【问题反馈】联系普法网说明情 况。

④学校自行删除的数据无法恢复,由学校管理 员重新创建班级重新导入即可。

| 🔹 普法网管理平台  | e               |          |                |      |    | R    |
|------------|-----------------|----------|----------------|------|----|------|
| 合 首页       | 3 LA            |          |                |      |    |      |
| ☆ 直属单位管理 ~ |                 | ×8: KS V | 2 % <u>3 2</u> |      |    |      |
|            | ● 已选择: 0        |          |                |      |    |      |
| 回 投稿管理     | - B4            | 问题类型     | 问题内容           | 提交时间 | 状态 | 19/1 |
|            |                 |          |                |      |    |      |
| M SUSIA    |                 |          | 11日1日          |      |    |      |
| 8 个人信息     |                 |          |                |      |    |      |
| ⑦ 问题反馈 ^   | h               |          |                |      |    |      |
| ⑦ 问题反馈     |                 |          |                |      |    |      |
|            | -               |          |                |      |    |      |
|            |                 |          |                |      |    |      |
|            |                 |          |                |      |    |      |
|            |                 |          |                |      |    |      |
|            |                 |          |                |      |    |      |
|            |                 | / 问题     | 反馈界            | 面    |    |      |
|            |                 | // –     |                |      |    |      |
|            |                 |          |                |      |    |      |
|            |                 |          |                |      |    |      |
|            |                 |          |                |      |    |      |
| X          |                 |          | 寨事统            | it 🔰 |    |      |
|            |                 |          | 24 5- 270      |      |    |      |
|            |                 |          |                |      |    |      |
|            |                 |          |                |      |    |      |
|            |                 |          |                |      |    |      |
|            |                 |          |                |      |    |      |
| 01 本       | <b>巨</b> :千:+1: | 政休会上     | : 桂 : 口        |      |    |      |
|            | 目石切到            | 主件令一     | 川月兀            |      |    |      |
|            |                 |          |                |      |    |      |
|            |                 |          |                |      |    |      |
|            |                 |          |                |      |    |      |

进入【赛事统计】-【活动整体情况】页

面,可查看当前活动机构整体参与情况。

生人数。

点击【导出详情】可导出一个包含直属机构 及直属学校参与情况在内的总信息表。 参与人数为实际完成在线学习与综合评价的学

 ● 古法院管理中台
 □

 ● 京市
 □

 ● 京市
 □

 ● 京市
 □

 ● 京市
 □

 ● 京市
 □

 ● 京市
 □

 ● 京市
 □

 ● 京市
 □

 ● 京市
 □

 ● 京市
 □

 ● 京市
 □

 ● 京市
 □

 ● 京市
 □

 ● 京市
 □

 ● 京市
 □

 ● 市
 □

 ● 市
 □

 ● 市
 □

 ● 市
 □

导出的详情中,可通过切换子表格查看直属 机构及学校的具体信息,

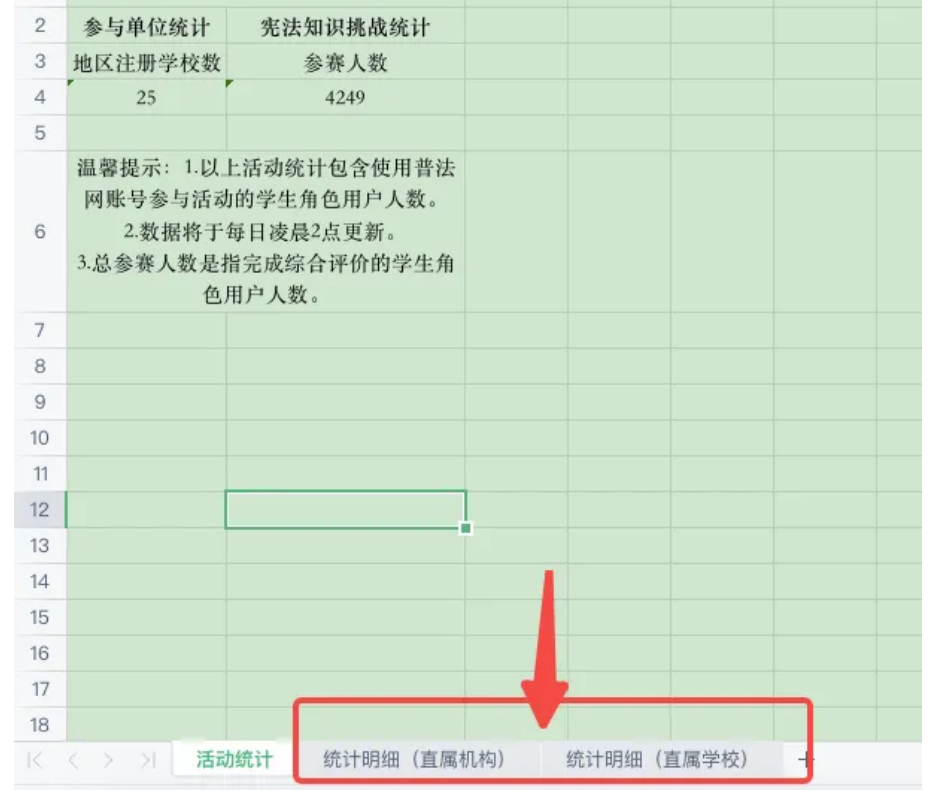

活动整体情况导出表格示意图

#### 02 直属机构统计

【直属机构统计】可查看各下属教育局的 参与情况。

①【总人数】为您在【直属机构管理】中 填入的在校学生数。**如未在直属机构管理中填** 入在校学生数,则该页面总人数显示为0。  ②【参与人数】为截至查看赛事统计前一 天该单位下已经完成在线学习及综合评价的学 生人数。

③【参与率】是根据总人数及参与人数计 算出的比率,仅作为参考,不代最终普法网统 计结果。<u>如总人数显示为0,则参与率也将显示</u> <u>为0。</u>

④【查看直属学校详情】仅能查看当前下 属单位的直属学校,下属单位再下属的区县级 教育局的管辖学校无法越级查看。

| 🌺 普法网管理平台 | н                       |                       |            |       |     |       |        |       |                 | R        |
|-----------|-------------------------|-----------------------|------------|-------|-----|-------|--------|-------|-----------------|----------|
| 分 首页      | 首页 / 吾事统计<br>古 展 切 約 45 | / 直属机构统计              |            |       |     |       |        |       |                 |          |
|           | 目間が行うが                  |                       |            |       |     |       |        |       |                 |          |
|           | 1510 . 38               | 七届全国学生"学宾法 讲宪法"活动 🗸 👖 | 构名称:       |       | 童词  | 里面    |        |       |                 |          |
|           |                         |                       | 5R: 4240 L |       |     |       |        |       |                 |          |
|           |                         |                       | DBY: HEHOM |       |     |       |        |       |                 |          |
| 閔 活动整体情况  | 序号                      | 活动                    | 机构名称       | 下属单位数 | 总人数 | 参与人数  | 平均分    | 参与率   | 更新封间            | 操作       |
| 翌 直属机构统计  | 948                     | 第七届全国学生"学宪法 讲宪法"活动    | 教育局        | 12个   | 4人  | 1635人 | 91.55分 | 0.81% | 2022-08-18 0581 | 查看直尾学校详情 |
|           | 922                     | 第七届全国学生"学宪法 讲宪法"活动    | 攻育局        | 11个   | 认   | 516人  | 86.07分 | 0.93% | 2022-08-18 0585 | 查看直展学校详情 |
|           | 966                     | 第七届全国学生"学宪法 讲宪法"活动    | 收育局        | 10个   | 1,6 | 353人  | 71.02分 | 0.1%  | 2022-08-18 0583 | 皇君直属学校详情 |
| ₽ 往届活动    | 848                     | 第七届全国学生"学宪法 讲宪法"活动    | 教育局        | 20个   | 3人  | 14人   | 83.57分 | 0%    | 2022-08-18 0583 | 宣看直属学校详情 |
|           | 959                     | 第七届全国学生"学宪法 讲宪法"活动    | 收前局        | 7个    | 2人  | 4人    | 97.59  | 0%    | 2022+08+18 05#] | 查看直属学校详情 |
|           | 867                     | 第七届全国学生"学宪法 讲宪法"活动    | 下教育局       | 16个   | 9人  | 3人    | 50分    | 0%    | 2022+08+18 0585 | 查看直属学校详情 |
|           | 912                     | 第七届全国学生"学宪法 讲宪法"活动    | 攻育局        | 12个   | 人   | 2人    | 95分    | 0%    | 2022-08-18 0505 | 查看直属学校详情 |
|           | 884                     | 第七届全国学生"学宪法 讲宪法"活动    | 3.育局       | 9个    | 0Å. | 0人    | 0分     | 0%    | 2022-08-18 0583 | 查看直尾学校详情 |
|           | 894                     | 第七届全国学生"学宪法 讲宪法"活动    | 政務局        | 9个    | ×   | A     | 0分     | 0%    | 2022-08-18 05时  | 查看直展学校详情 |

直属机构统计界面

## 03 直属学校统计

【直属学校统计】可查看各直属学校整体参 与情况。

注意:统计数据统一每日凌晨更新前一天的数据。

| 🦧 普法网管理平台 | I                                                                  |                                     |    |       |           |                    | R              |
|-----------|--------------------------------------------------------------------|-------------------------------------|----|-------|-----------|--------------------|----------------|
| 点 首页      | 百页 / 资事统计 / 直                                                      | 属学校统计                               |    |       |           |                    |                |
|           | 且周子校和研                                                             |                                     |    |       |           |                    |                |
|           | 活动: 第七届全                                                           | 国学生"学究法 讲究法"活动 🗸 机构名称:              |    | 主词 重型 |           |                    |                |
|           | <ol> <li>iiii</li> <li>iiii</li> <li>iiii</li> <li>iiii</li> </ol> | 建汉井参与该动学校: 25所,参与学生总教: 4249人        |    |       |           |                    |                |
|           |                                                                    | BEET FURNITE. BUILT POT AND THE FOR |    |       | $\square$ |                    |                |
| 园 活动整体情况  | 序号                                                                 | 活动                                  | 学校 | 注册人数  | 参与人数      | 平均分                | 更新时间           |
| 12 直属机构统计 | 849                                                                | 第七届全国学生"学宪法 讲宪法"活动                  |    | 2人    | 1646人     | 81.91分             | 2022-08-18 138 |
|           | 850                                                                | 第七届全国学生"学宪法 讲宪法"活动                  |    | 15人   | 18人       | 67.78分             | 2022-08-18 138 |
| ◎ 且属于投稿计  | 838                                                                | 第七届全国学生"学宪法 讲宪法"活动                  |    | - HA  | 14人       | 64.2959            | 2022-08-18 138 |
| P 往届活动    | 848                                                                | 第七届全国学生"学宪法 讲宪法"活动                  |    | 14    | 12人       | 60分                | 2022-08-18 138 |
|           | 846                                                                | 第七届全国学生"学宪法 讲宪法" 活动                 |    | 12,   | 8,        | 93.75分             | 2022-08-18 138 |
|           | 898                                                                | 第七届全国学生"学究法 讲究法"活动                  |    | 3,4   | 7Å        | 75.71 <del>分</del> | 2022-08-18 138 |
|           | 904                                                                | 第七届全国学生"学宪法 讲宪法"活动                  |    | 3,4   | 7人        | 72.86分             | 2022-08-18 138 |
|           | 873                                                                | 第七届全国学生"学究法 讲究法"活动                  |    | BA    | 4.人       | 67.5分              | 2022-08-18 138 |
|           | 839                                                                | 第七篇全国学生"学宪法 讲宪法"活动                  |    | 12.8  | 41        | 45分                | 2022-08-18 138 |

直属学校统计页面

#### 四、管理员账号信息维护

① 管理员可在登录管理服务云平台后通过【个人信 息】下方的【修改密码】进行修改。

注意:建议各类管理员均保持定期修改密码的习惯, 保障学校平台信息安全。 ②管理员发生变更时,原管理员可通过【个人信息】下方的【注销用户】将现有账号注销。新管理员亦可直接进行注册,新注册的管理员通过审核后会直接替换原管理员。

管理员变更期间机构信息及下属单位活动参与均不会 受到影响。已注销账号所使用的手机号可继续注册其 他普法网角色。

## 五、问题咨询与反馈

## 01 查看直属单位提问并回复

本届活动开始,为提高问题解答效率,协助 各地教育行政单位了解活动开展情况,各级单 位提交的问题将同时反馈至您的上级单位和普 法网。 教育厅局管理员可直接查看到直属单位的相关问题并做出回复。

点击【问题反馈-直属单位提问】可查看所有 直属单位学校管理员的问题,点击【处理问 题】可对问题进行回复。

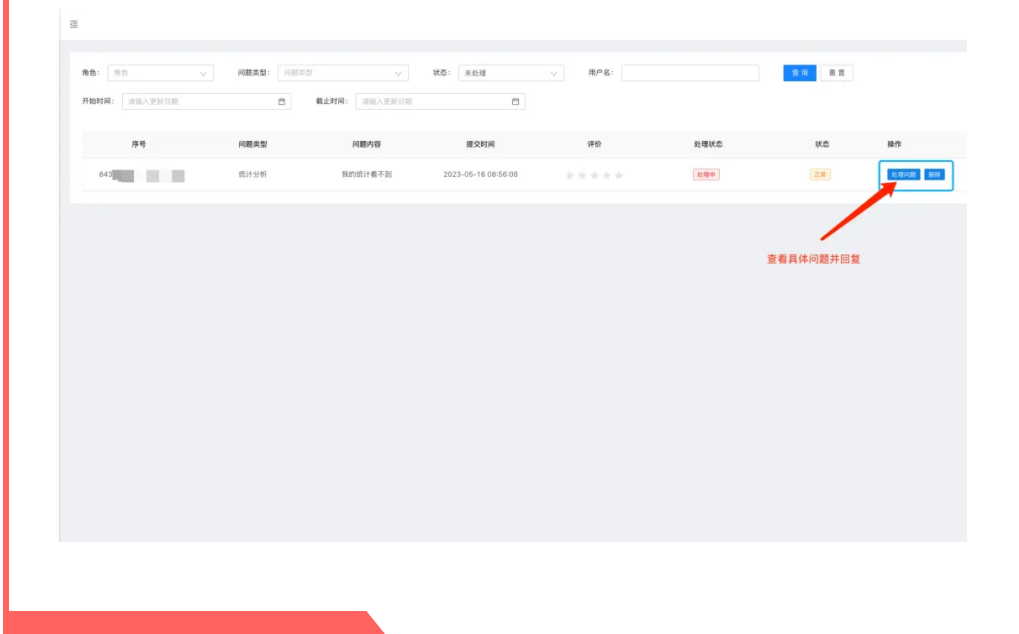

#### 02 向平台提问

您在使用普法网管理服务云平台或组织开展"宪 法卫士"相关活动时产生任何疑问,均可通过【问题 反馈】功能进行提问留言,请尽量提供简洁明确的问 题表述,问题较为复杂时可附上问题截图。我们的工作人员会在**3个工作日内**给予回复。

**注意:**请各位管理员尽量一次说清问题,选择对 应的问题分类,如不清楚问题具体分类或找不到相关 分类请选择【其他】,多次重复提问会造成问题重新 排队,请勿进行此类操作。

| 養 普法网管理平台                                                                                                  | a.                                                                                                    | R      |
|----------------------------------------------------------------------------------------------------|----------------------------------------------------------------------------------------------------|--------|
| ☆ 首页<br>☆ 直属单位管理                                                                                           | RERE:         RER:         RER:         RER:         RE:         RE:         R |        |
| <ul> <li>○ 快速管理</li> <li>○ 香事統计</li> <li>● 助利信息</li> <li>8 千人信息</li> <li>○ 拘固反法</li> <li>○ 拘固反法</li> </ul> |                                                                                                    | 32 AFI |
|                                                                                                    | 问题反馈页面                                                                                                    |        |
| ()                                                                                                    | K K                                                                                                    |        |
|                                                                                                    |                                                                                                    |        |
|                                                                                                    |                                                                                                    |        |